# SOCKEYE

#### Summary:

This feature can be found on both the Weekly and Daily Schedule tabs. Allowing all or specific work orders **NUMBERS** to be copied to other documentation for reporting, CMMS updates, etc.

#### Tools / Resources:

• Available to all users with the exception of the 'READ ONLY' permission.

## Copy Work Order Number(s) to a Clipboard:

- 1. Click on Weekly Schedules or Daily Schedules tab in the blue ribbon at the top of your screen
- 2. Click on the **Week or Day** that is applicable
- 3. Click More 
  under the Weekly or Daily schedule portion of the screen

|      | S    | 500 | сĸ  | E     | ΥE     |    |   | Available Hours | Wee     | kly Sched  | lules    | Daily Schedules | Setup        | More -      |     |       |
|------|------|-----|-----|-------|--------|----|---|-----------------|---------|------------|----------|-----------------|--------------|-------------|-----|-------|
| 4    |      | Ju  | n 2 | 019   | )      | Þ  | Ĩ | Weekly Sc       | hedule  | for wee    | k of u   | ın 17,2019      |              |             |     |       |
| Мо   | Tu   | We  | Th  | Fr    | Sa     | Su |   | Mech Fibreline  | e⊤ Sup  | ervisor Ru | ussel Po |                 |              |             |     |       |
| 27   | 28   | 29  | 30  | 31    | 1      | 2  |   |                 |         |            |          | 1.              |              |             |     | 3.    |
| 3    | 4    | 5   | 6   | 7     | 8      | 9  |   | + Add by #      | - Remov | ve 🛛 🖉 🕻   | Details  | More - Court    |              |             |     |       |
| 10   | 11   | 12  | 13  | 14    | 15     | 16 |   |                 |         |            | -        |                 |              |             |     |       |
| 17   | 18   | 19  | 20  | 21    | 22     | 23 |   | WO #            | WO Type | Priority   | Loc #    | Copy Work Order | #s to clipbo | bard        |     | start |
| 24   | 25   | 26  | 27  | 28    | 29     | 30 |   | 900005342246    | PMH1    | 2          | 464      | Copy Selected W | ork Order #  | s to clipbo | ard |       |
| Tear | m    |     | Med | :h Fi | brelir | ю  |   | 900005343312    | PMH1    | 1          | 500      | Commit Weekly S | chedule      |             |     |       |
| Craf | fts  |     | All |       |        |    | 1 | 900005343623    | PMH1    | 3          | 580-00   | 89 WORNOU       | JT BAL 1     | ME          | 0   |       |
| Prio | ritu |     | All |       |        |    |   | 900005343659    | PMH2    | 2          | 811      | clear vat       | train line 1 | ME          | 0   |       |
| FIIO | nıy  |     | All |       |        |    |   | 900005344872    | PMH1    | 3          | 521      | Replace F       | ump / 1      | ME          | 0   |       |

## **Copy Work Order #s to clipboard**

1. Select Copy Work Order #s to clipboard under More •

| + Add by #   | - Remov | /e 🖸 🖸   | Details | More                                     |
|--------------|---------|----------|---------|------------------------------------------|
| WO #         | WO Type | Priority | Loc #   | Copy Work Order #s to clipboard          |
| 900005342246 | PMH1    | 2        | 464     | Copy Selected Work Order #s to clipboard |
| 900005343312 | PMH1    | 1        | 500     | Commit Weekly Schedule                   |
| 900005343623 | PMH1    | 3        | 580-00  | 89 WORNOUT BAL 1 ME 0                    |
| 900005343659 | PMH2    | 2        | 811     | clear vat drain line 1 ME 0              |

- 2. Open the text file or document the work orders are to be transferred or pasted into
- 3. Depending on your document select the appropriate paste functionality
  - a. Microsoft Word and Microsoft Excel was used in the example below by clicking on the paste button.

| S 0                                                         | СКЕҮЕ                             | Available Hours Weekly Sc                    | nedules | Daily Sche  | dules            | Setup    | More - |            |         |        |           |              |              |
|-------------------------------------------------------------|-----------------------------------|----------------------------------------------|---------|-------------|------------------|----------|--------|------------|---------|--------|-----------|--------------|--------------|
|                                                             |                                   |                                              |         | Def.) 🏠 🖡   | a ∽ (            | 5 🖨 🖬    |        |            |         |        | 🔊 N       | /ord, Micros | oft          |
| . I Ju                                                      | n 2019 🕨 🕨                        | Weekly S Home Inse                           |         |             | ave 🔵 off        | ^ ₪      | ∽∽⊡    | 0 T 🕯      | •⊖ -    |        |           | 🔊 Excel, N   | /licrosoft – |
| Mo Tu We                                                    | 30 31 1 2                         | Mech Fibrelii                                | Home    | Insert      | Draw             | Page Lay | out Fo | rmulas     | Data Re | view V | iew       |              |              |
| 3 4 5<br>10 11 12                                           | 6 7 8 9<br>13 14 15 16            | + Add by # Paste                             | Ch.     | × Å         | Calibri (Boc     | iy)      | ~ 12 ~ | A A        | ΞΞ      | = %    | ✓ ab<br>c | Wrap Text 🗸  | h            |
| 17         18         19           24         25         26 | <b>20 21 22 23</b><br>27 28 29 30 | WO #                                         | Paste   | L≞ ~<br>≪   | в I <u>U</u>     | •   🖽    | ~ ~ ~  | <u>A</u> ~ | ≡≡      | ≡ €    | •= 🖽      | Merge & Cen  | nter v S     |
| Team                                                        | Mech Fibreline                    | 900005342246<br>900005343312<br>900005343312 | A1      | \$ ×        | $\checkmark f_X$ | 90000534 | 2246   |            |         |        |           |              |              |
| Crafts                                                      | All                               | 900005343623 900005343623 900005343655       |         | A           | В                | С        | D      | E          | F       | G      | н         | 1            | J            |
| Priority                                                    | All                               | 900005343659 900005344872                    | 1 9     | 00005342246 |                  |          |        |            |         |        |           |              |              |
| WO Stat                                                     | All                               | 900005344872                                 | 2 9     | 00005343623 |                  |          |        |            |         |        |           |              |              |
| Employees                                                   | All                               |                                              | 4 9     | 00005343659 |                  |          |        |            |         |        |           |              |              |
| Revision                                                    | All                               |                                              | 6       | 00003314072 |                  |          |        |            |         |        |           |              |              |

### **Copy Selected Work Order #s to clipboard**

1. Select one or multiple work orders by holding the ALT key and clicking/selecting on the work orders to copy. Once the work orders have been selected, they should highlight BLUE

| Add by #         - Remove         Ø Details         More         Q Search           WO #         WO Type         Priority         Loc #         Op #         Operation         Est Men         Craft         Hrs           900005342246         PMH1         2         464         REPLACE 6" K         1         Tech         1           90000534312         PMH1         1         500         Replace #102 c         1         ME         0           900005343623         PMH1         3         580-0089         WORNOUT BAL         1         ME         0           900005343659         PMH2         2         811         clear vat drain line         ME         0           900005348672         PMH1         3         521         Replace Pump /         ME         0           90000534500         PMH1         3         500         replace hot wate         1         ME         12           90000534500         PMH1         2         921         Repair Oil Leak         1         PF         4           900005345899         PMH1         3         551         50         remove sacffoldi         1         ME         10           90000534589915 | Weekly Schedule for week of Jun 17, 2019<br>Mech Fibreline - Supervisor Russel Porter |         |          |            |      |                      |         |       |     |       |  |  |
|----------------------------------------------------------------------------------------------------|---------------------------------------------------------------------------------------|---------|----------|------------|------|----------------------|---------|-------|-----|-------|--|--|
| WO #         WO Type         Priority         Loc #         Op #         Operation         Est Men Craft         Hrs           900005342246         PMH1         2         464         REPLACE 6"K 1         Tech         1           900005343212         PMH1         1         500         Replace #1 O2 c 1         ME         0           900005343623         PMH1         3         580-0089         WORNOUT BAL 1         ME         0           900005343629         PMH2         2         811         clear vat drain line         ME         0           900005344872         PMH1         3         521         Replace Pump / 1         ME         0           900005345040         PMH1         3         500         replace hot wate 1         ME         12           900005345576         PMH1         2         921         Repair Oil Leak 1         PF         4           900005345899         PMH1         3         551         50         remove sacffoldi 1         ME         10           9000054545995         PMH1         4         580-0003         Re and Re shuttl 1         ME         0                                                 | + Add by #                                                                            | - Remov | e 🗹 De   | etails Mor | re 🔻 | Q Search             |         |       |     |       |  |  |
| 900005342246         PMH1         2         464         REPLACE 6" K         1         Tech         1           900005343312         PMH1         1         500         Replace #1 O2 c         ME         0           900005343623         PMH1         3         580-0089         WORNOUT BAL         ME         0           900005343659         PMH2         2         811         clear vat drain line         ME         0           900005344872         PMH1         3         521         Replace Pump /         ME         0           900005345040         PMH1         3         500         replace hot wate         ME         12           900005345676         PMH1         2         921         Repair Oil Leak         PF         4           900005345899         PMH1         3         551         50         remove sacfioldi         1         ME         10           900005469915         PMH1         4         580-0003         Re and Re shuttl         ME         0                                                                                                    | NO #                                                                                  | WO Type | Priority | Loc #      | Op # | Operation            | Est Men | Craft | Hrs | Start |  |  |
| 90000534312         PMH1         1         500         Replace #1 O2 c 1         ME         0           900005343623         PMH1         3         580-0089         WORNOUT BAL 1         ME         0           900005343623         PMH2         2         811         clear vat drain line 1         ME         0           900005343659         PMH2         2         811         clear vat drain line 1         ME         0           900005346872         PMH1         3         521         Replace Pump / 1         ME         0           900005345040         PMH1         3         500         replace hot wate 1         ME         12           900005345576         PMH1         2         921         Repair Oil Leak 1         PF         4           900005345899         PMH1         3         551         50         remove sacfioldi 1         ME         10           900005469915         PMH1         4         580-0003         Re and Re shuttl 1         ME         0                                                                                                    | 00005342246                                                                           | PMH1    | 2        | 464        |      | REPLACE 6" K         | 1       | Tech  | 1   |       |  |  |
| 900005343623         PMH1         3         580-0089         WORNOUT BAL1         ME         0           900005343659         PMH2         2         811         clear vat drain line 1         ME         0           900005344872         PMH1         3         521         Replace Pump / 1         ME         0           900005345040         PMH1         3         500         replace hot wate 1         ME         12           900005345576         PMH1         2         921         Repair Oil Leak 1         PF         4           900005345899         PMH1         3         551         50         remove sacfloldi 1         ME         10           900005469915         PMH1         4         580-0003         Re and Re shuttl 1         ME         0                                                                                                    | 00005343312                                                                           | PMH1    | 1        | 500        |      | Replace #1 O2 c      | 1       | ME    | 0   |       |  |  |
| 900005343659         PMH2         2         811         clear vat drain line 1         ME         0           900005344872         PMH1         3         521         Replace Pump / 1         ME         0           900005345040         PMH1         3         500         replace hot wate 1         ME         12           900005345576         PMH1         2         921         Repair Oil Leak 1         PF         4           900005345899         PMH1         3         551         50         remove sacfloldi 1         ME         10           900005469915         PMH1         4         580-0003         Re and Re shuttl 1         ME         0                                                                                                    | 00005343623                                                                           | PMH1    | 3        | 580-0089   |      | WORNOUT BAL          | 1       | ME    | 0   |       |  |  |
| 900005344872         PMH1         3         521         Replace Pump / 1         ME         0           90000534500         PMH1         3         500         replace hot wate 1         ME         12           900005345576         PMH1         2         921         Repair Oil Leak 1         PF         4           900005345899         PMH1         3         551         50         remove sacfloldi 1         ME         10           900005469915         PMH1         4         580-0003         Re and Re shuttl 1         ME         0                                                                                                    | 00005343659                                                                           | PMH2    | 2        | 811        |      | clear vat drain line | 1       | ME    | 0   |       |  |  |
| 900005345040         PMH1         3         500         replace hot wate         ME         12           900005345576         PMH1         2         921         Repair Oil Leak         1         PF         4           900005345899         PMH1         3         551         50         remove sacfloldi         1         ME         10           900005469915         PMH1         4         580-0003         Re and Re shuttl         ME         0                                                                                                    | 00005344872                                                                           | PMH1    | 3        | 521        |      | Replace Pump /       | 1       | ME    | 0   |       |  |  |
| 900005345576         PMH1         2         921         Repair Oil Leak 1         PF         4           900005345899         PMH1         3         551         50         remove sacffoldi 1         ME         10           900005469915         PMH1         4         580-0003         Re and Re shuttl 1         ME         0                                                                                                    | 00005345040                                                                           | PMH1    | 3        | 500        |      | replace hot wate     | 1       | ME    | 12  |       |  |  |
| 900005345899         PMH1         3         551         50         remove sacffoldi         1         ME         10           9000054689915         PMH1         4         580-0003         Re and Re shuttl         1         ME         0                                                                                                    | 00005345576                                                                           | PMH1    | 2        | 921        |      | Repair Oil Leak      | 1       | PF    | 4   |       |  |  |
| 900005469915 PMH1 4 580-0003 Re and Re shuttl 1 ME 0                                                                                                    | 00005345899                                                                           | PMH1    | 3        | 551        | 50   | remove sacffoldi     | 1       | ME    | 10  |       |  |  |
|                                                                                                    | 00005469915                                                                           | PMH1    | 4        | 580-0003   |      | Re and Re shuttl     | 1       | ME    | 0   |       |  |  |
| 900005486495 PMH1 4 500-0131 Capital purchas 1 CO 0                                                                                                    | 00005486495                                                                           | PMH1    | 4        | 500-0131   |      | Capital purchas      | 1       | со    | 0   |       |  |  |

2. Select Copy Selected Work Order #s to clipboard under More •

| + Add by #   | - Remov | /e 🖸 🖸   | Details | More - Q. Search                         |       |
|--------------|---------|----------|---------|------------------------------------------|-------|
| WO #         | WO Type | Priority | Loc #   | Copy Work Order #s to clipboard          | Start |
| 900005342246 | PMH1    | 2        | 464     | Copy Selected Work Order #s to clipboard |       |
| 900005343312 | PMH1    | 1        | 500     | Commit Weekly Schedule                   |       |
| 900005343623 | PMH1    | 3        | 580-008 | 9 WORNOUT BAL 1 ME 0                     |       |
| 000005343850 | DMU2    | 2        | 011     | clear yat drain line 1 ME 0              |       |

- 3. Open the text file or document the work orders are to be transferred or pasted into
- 4. Depending on your document select the appropriate paste functionality
  - b. Microsoft Word and Microsoft Excel was used in the example below by clicking on the paste button.

| SOCKEYE                                                              | Available Hours Weekly S                | hedules Daily Schedules                      | Setup More -                      |                  |                   | 1 Christine Bar |
|----------------------------------------------------------------------|-----------------------------------------|----------------------------------------------|-----------------------------------|------------------|-------------------|-----------------|
|                                                                      | 0.0                                     | utoSave 🔵 💷 🏠 🔓 🗸                            | ወ 🖨 🖻 📼                           |                  | 💼 Word, Microsoft |                 |
| ◀ Jun 2019 ▶                                                         | Weekly S Home Ins                       | r 💿 😑 🔵 AutoSave 🌑 OFF                       |                                   | 🛍 🖨 🔻            | 🕼 Excel,          | Microsoft       |
| Mo Tu We Th Fr Sa Su                                                 | Mech Fibreli                            | Home Insert Draw                             | Page Layout Formulas              | Data Review View |                   |                 |
| 3 4 5 6 7 8 9                                                        | + Add by # Paste                        | Calibri (Bo                                  | dv) v 12 v A^ A                   | = = - ** •       | ab, Wrap Text Y   | General         |
| 10 11 12 13 14 15 16<br>17 18 19 20 21 22 23<br>24 25 26 27 28 29 30 | WO# * X   1   2                         | Paste X B I                                  | _ •   ⊞ •   <b>⊘</b> • <u>A</u> • |                  | Merge & Center V  | \$ ~ % ?        |
|                                                                      | 900005342246 90000534224                |                                              |                                   |                  |                   |                 |
| Team Mech Fibreline                                                  | 900005343312 90000534362                | B21 $\overline{\mathbf{v}} \times \sqrt{Jx}$ |                                   |                  |                   |                 |
| Crafts All                                                           | 900005343623 90000534365<br>90000534504 | A B                                          | C D E                             | F G              | H I J             | К               |
| Priority All                                                         | 900005343659 90000534557                | 1 900005342246                               |                                   |                  |                   |                 |
| Phoney Au                                                            | 900005344872 90000546991                | 2 900005343623                               |                                   |                  |                   |                 |
| WO Stat All                                                          | 900005345040                            | 3 900005343659                               |                                   |                  |                   |                 |
| Employees All                                                        | 900005345576                            | 4 900005345040<br>5 900005345576             |                                   |                  |                   |                 |
| Revision All                                                         | 900005345899                            | 900005469915                                 |                                   |                  |                   |                 |
| WO Type All                                                          | 900005469915                            | 7                                            |                                   |                  |                   |                 |
| Oroug Du Nama                                                        | 900005486495                            | ° [                                          |                                   |                  |                   |                 |